## How To Create A USB Version Of Read&Write For Mac

Last Modified on Wednesday, 27-Nov-2024 13:58:55 GMT

# **USB** minimum specification

The USB must have at least 4GB of free space and have a minimum Read Speed of 15Mb/s.

## Steps to create your USB version of Read&Write

1. Download Read&Write for Mac from text.help/rwdownloads

2. Click on the Read&Write for Mac Installer link to download the Read&Write.dmg file.

3. **Insert** your USB into your Mac.

4. Open the **Read&Write.dmg** file by double-clicking on it.

5. Copy the Read&Write application in the DMG and **paste it into Applications on your Mac**.

6. Now copy it from Applications onto your USB. You can now eject the Read&Write.dmg file

### **Getting started with Read&Write**

You can now open Read&Write from your USB and start using it. The first time you use Read&Write, you'll need to **sign in**. Choose from one of 2 providers:

### Google login page

### Microsoft login page

Once logged in, enter your **Product Code** to turn on access to the premium features. To do this, click on Read&Write on your Mac toolbar and go to **About Read&Write**. Enter your product code in the box provided and click Activate when finished. You'll now have access to the premium features of Read&Write for the duration of your subscription.